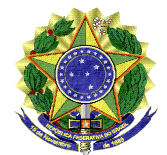

#### MINISTÉRIO DA EDUCAÇÃO UNIVERSIDADE FEDERAL DO VALE DO SÃO FRANCISCO – UNIVASF COMISSÃO GESTORA DO PROCESSO SELETIVO PARA INGRESSO NOS CURSOS DE GRADUAÇÃO PRESENCIAIS DA UNIVASF - CG-PS-ICG 2021 Sala da SRCA, 1º Andar do Prédio Administrativo da Reitoria, Campus Petrolina Centro, Av. José de Sá Maniçoba s/n, Centro - Petrolina-PE, CEP: 56304-917 telefone: (87) 2101-6764 Endereço eletrônico: <u>Portal do Processo Seletivo</u>, e-mail: <u>ingressodiscente@univasf.edu.br</u>

## Portaria nº 42/2021/CG-PS-ICG de 1º de abril de 2022

A Comissão Gestora do Processo Seletivo para Ingresso nos Cursos de Graduação Presenciais da Univasf - CG-PS-ICG 2021, no uso de suas atribuições, e tendo em vista o disposto no <u>EDITAL N° 05/2021, DE 05 DE ABRIL DE 2021</u> e no <u>EDITAL DE RETIFICAÇÃO Nº 06/2021, DE 13 DE ABRIL DE 2021</u>, e no <u>EDITAL DE RETIFICAÇÃO Nº 09/2021, DE 14 DE JUNHO DE 2021</u>, RESOLVE:

- DIVULGAR a <u>4ª Relação de Candidatos Remanejados</u> (Clique aqui e veja a Relação de candidatos convocados), considerando que realizaram o procedimento da CPLE ON-LINE e foram relacionados em lista de remanejáveis, conforme a opção pela modalidade de concorrência/curso/campus; apresentados no <u>ANEXO I</u> desta portaria; e o disposto no item 11 do <u>EDITAL N° 05/2021, DE 05 DE ABRIL DE 2021</u>.
- 2. CONVOCAR os candidatos listados na <u>4ª Relação de Candidatos Remanejados</u> (Clique aqui e veja a Relação de candidatos convocados) para realizar a <u>Manifestação de Interesse na Vaga</u>, a fim de que a pré-matrícula possa ser avaliada pela Comissão Gestora conforme a opção pela modalidade de concorrência/curso/campus apresentados no <u>ANEXO I</u> desta portaria e o disposto no item 11.20.1 do <u>EDITAL Nº 05/2021, DE 05 DE ABRIL DE 2021</u>, de acordo com as seguintes orientações:

  - acompanhar o e-mail para complementar a documentação de matrícula, caso seja solicitado pela Subcomissão de Pré-matrícula;
  - se o candidato não tem mais acesso ao e-mail e/ou o telefone celular que foram cadastrados no <u>Sistema Sase</u>, poderá solicitar a alteração deste(s) pelo endereço eletrônico ingressodiscente@univasf.edu.br, informando nome completo, CPF e curso;
  - verificar o Resultado Parcial da Pré-Matrícula do 4º Remanejamento, quando divulgado, e, caso não tenha sido confirmada, poderá entrar com recurso;
  - observar o prazo no <u>ANEXO I</u> para realizar a <u>Manifestação de Interesse na</u> <u>Vaga</u> nesta Pré-Matrícula do 4º Remanejamento.

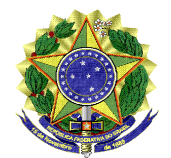

MINISTÉRIO DA EDUCAÇÃO UNIVERSIDADE FEDERAL DO VALE DO SÃO FRANCISCO – UNIVASF COMISSÃO GESTORA DO PROCESSO SELETIVO PARA INGRESSO NOS CURSOS DE GRADUAÇÃO PRESENCIAIS DA UNIVASF - CG-PS-ICG 2021 Sala da SRCA, 1º Andar do Prédio Administrativo da Reitoria, Campus Petrolina Centro, Av. José de Sá Maniçoba s/n, Centro - Petrolina-PE, CEP: 56304-917 telefone: (87) 2101-6764 Endereço eletrônico: Portal do Processo Seletivo, e-mail: ingressodiscente@univasf.edu.br

- 3. ESCLARECER que TODOS os candidatos convocados nesta relação para a Pré-Matrícula do 4º Remanejamento deverão obrigatoriamente realizar a <u>Manifestação</u> <u>de Interesse na Vaga</u> no <u>Sistema Sase</u>, conforme orientações do item 2, para que possam concluir o procedimento de Pré-Matrícula. ATENÇÃO! O candidato que não realizar a manifestação de interesse na vaga estará eliminado do processo seletivo.
- 4. ESCLARECER ainda, que TODO candidato classificado nos Grupos L2, L6, L10 e L14, exceto os indígenas, DEVERÁ OBRIGATORIAMENTE ENVIAR UM VÍDEO, de acordo com as datas do anexo I e conforme os itens 5.2, 5.2.1 e 5.2.2 do EDITAL Nº 05, DE 05 DE ABRIL DE 2021, nas datas especificadas no ANEXO I, por meio do qual terá a sua autodeclaração verificada pela Comissão Institucional de Heteroidentificação. Para mais informações sobre a produção e o envio do vídeo, o candidato deverá acessar a Portaria nº 04/2021 CIHU/GR de 16 de abril de 2021 e a Retificação de 17 de maio de 2021 (Retifica, em parte, a Portaria nº 04/2021 CIHU/GR de 16 de abril de 2021).
  - Após efetuar a gravação do vídeo, o candidato deve enviá-lo para a avaliação da Comissão Institucional de Heteroidentificação da Univasf, utilizando o seguinte método:
    - O envio do arquivo de vídeo será via formulário eletrônico, que requer que o(a) respondente esteja logado em uma conta do Google no ato do preenchimento do formulário. Isso ocorre automaticamente, geralmente, ao acessar o formulário a partir de um dispositivo com sistema Android. Em caso de acesso a partir de outros dispositivos, o candidato deverá efetuar login em uma conta do Google (GMAIL) para efetivar o envio do formulário;
    - Após encerrar a gravação, o candidato deve preencher os campos do formulário online e carregar seu vídeo no formulário do Google Docs por meio do link <u>https://forms.gle/jY8Q7ToN4VNbtTgg8;</u>
    - O candidato deve certificar-se de que o arquivo de vídeo seja o que, de fato, pretende disponibilizar para a análise pela Comissão Institucional de Heteroidentificação.
  - O vídeo será utilizado também na análise de eventuais recursos interpostos pelos candidatos;
  - O cronograma da verificação da autodeclaração para os candidatos convocados neste Remanejamento consta no ANEXO I desta portaria;

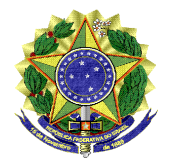

#### MINISTÉRIO DA EDUCAÇÃO UNIVERSIDADE FEDERAL DO VALE DO SÃO FRANCISCO – UNIVASF COMISSÃO GESTORA DO PROCESSO SELETIVO PARA INGRESSO NOS CURSOS DE GRADUAÇÃO PRESENCIAIS DA UNIVASF - CG-PS-ICG 2021 Sala da SRCA, 1º Andar do Prédio Administrativo da Reitoria, Campus Petrolina Centro, Av. José de Sá Maniçoba s/n, Centro - Petrolina-PE, CEP: 56304-917 telefone: (87) 2101-6764 Endereço eletrônico: <u>Portal do Processo Seletivo</u>, e-mail: <u>ingressodiscente@univasf.edu.br</u>

- As dúvidas sobre o procedimento de heteroidentificação podem ser dirimidas através do e-mail <u>comissao.heteroidentificacao@univasf.edu.br</u>.
- 5. INFORMAR que a Subcomissão de Pré-Matrícula avaliará a documentação já postada no <u>Sistema Sase</u> na ocasião do procedimento da CPLE ONLINE; havendo alguma pendência ou ilegibilidade nos documentos exigidos para a pré-matrícula, será solicitada por e-mail (prematricula@univasf.edu.br) a COMPLEMENTAÇÃO DA DOCUMENTAÇÃO ao candidato convocado. Após o contato, o candidato deverá acessar a opção "complemento pré-matrícula" no <u>Sistema SASE</u> e postar os documentos solicitados em formato JPG, menor que 1 Mb, dentro do prazo estipulado nesta portaria de convocação. Só será considerada a complementação de documentos se for feita no <u>Sistema Sase</u>, sob pena de o candidato perder a pré-matrícula e ser eliminado do processo seletivo.
- RESSALTAR que os candidatos dos Grupos L9, L10, L13 e L14 devem ficar atentos à convocação (agendamento) para perícia multiprofissional, a ser divulgada na página do <u>PS-ICG 2021</u>.
- INFORMAR que o cronograma para Avaliação da Condição Socioeconômica para os candidatos convocados nas vagas dos Grupos L1, L2, L9 e L10 neste Remanejamento consta no ANEXO I desta portaria.
- 8. ESCLARECER que todos os candidatos que manifestarem o interesse na vaga da pré-matrícula do 4º Remanejamento estarão com a pré-matrícula confirmada, desde que sua documentação esteja completa. Para os estudantes de cotas, ainda terão que comprovar os demais requisitos para as vagas reservadas, de acordo com sua modalidade de concorrência, para a efetivação da sua pré-matrícula.
- 9. DETERMINAR que os candidatos que obtiverem a confirmação da pré-matrícula e cumprirem todos os requisitos para as vagas reservadas (cotas), bem como os estudantes da modalidade Ampla Concorrência, serão convocados posteriormente, por meio de portaria, para apresentar toda documentação original e cópias para autenticação, a fim de formar o prontuário (dossiê) do estudante.

10. **REGISTRAR** que todo o procedimento de pré-matrícula é on line e o contato com o candidato se dá EXCLUSIVAMENTE a partir dos seguintes canais de comunicação:

- para acompanhar todas as informações, convocações e resultados: <u>https://portais.univasf.edu.br/estudante/ingresso-discente;</u>
- para dúvidas gerais sobre o Processo Seletivo: ingressodiscente@univasf.edu.br;
- para dúvidas específicas de candidatos sobre a documentação para a prématrícula: <u>prematricula@univasf.edu.br</u>;

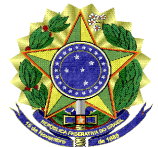

### MINISTÉRIO DA EDUCAÇÃO UNIVERSIDADE FEDERAL DO VALE DO SÃO FRANCISCO – UNIVASF COMISSÃO GESTORA DO PROCESSO SELETIVO PARA INGRESSO NOS CURSOS DE GRADUAÇÃO PRESENCIAIS DA UNIVASF - CG-PS-ICG 2021 Sala da SRCA, 1º Andar do Prédio Administrativo da Reitoria, Campus Petrolina Centro, Av. José de Sá Maniçoba s/n, Centro - Petrolina-PE, CEP: 56304-917 telefone: (87) 2101-6764 Endereço eletrônico: <u>Portal do Processo Seletivo</u>, e-mail: <u>ingressodiscente@univasf.edu.br</u>

- para dúvidas relativas à documentação para Avaliação da Condição Socioeconômica dos candidatos convocados nas vagas dos Grupos L1, L2, L9 e L10: <u>sase@univasf.edu.br;</u>
- Para dúvidas sobre o procedimento de heteroidentificação: <u>comissao.heteroidentificação@univasf.edu.br</u>.

Lucimary Araújo Campos Presidente da Comissão Gestora do Processo Seletivo para Ingresso nos Cursos de Graduação Presenciais - PS-ICG 2021

# ANEXO I - CRONOGRAMA DE MANIFESTAÇÃO DE INTERESSE NA VAGA PARA A PRÉ-MATRÍCULA, AFERIÇÃO, AVALIAÇÃO SOCIOECONÔMICA DO 4º REMANEJAMENTO E PERÍCIA MULTIPROFISSIONAL:

| ΕΤΑΡΑ                                                                             | DATA            | PROCEDIMENTO                                                                                                    | LOCAL                                                                                                    |
|-----------------------------------------------------------------------------------|-----------------|----------------------------------------------------------------------------------------------------|----------------------------------------------------------------------------------------------------|
| MANIFESTAR<br>INTERESSE NA VAGA                                                   | 04 a 06/04/2022 | Manifestar interesse na vaga para todos os cursos e<br>modalidades convocadas neste 4º Remanejamento.                                                                                                    | Acessar o <u>Sistema Sase</u> , clicar na aba "Manifestar<br>interesse na vaga", em seguida clicar em<br>("alterar"), a fim de escolher a opção "SIM",<br>concordando com os termos da declaração, e depois<br>clicar em " <b>confirmar</b> " para salvar a opção. Veja o<br>passo-a-passo no <u>ANEXO II</u> .                                                               |
| ENVIO DO VÍDEO PARA A<br>AFERIÇÃO DA<br>AUTODECLARAÇÃO                            | 04 a 06/04/2022 | Verificação da autodeclaração para os candidatos<br>dos <b>Grupos L2, L6, L10 e L14</b> , exceto os indígenas,<br>cuja análise é documental.                                                                                                    | Informar o link de acesso ao vídeo no formulário do<br>Google Docs por meio do link<br><u>https://forms.gle/jY8Q7ToN4VNbtTgg8</u> ; (veja<br>orientações no item 4 desta portaria e na Portaria nº<br>04/2021 – CIHU/GR de 16 de abril de 2021) e na<br>Retificação de 17 de maio de 2021 (Retifica, em<br>parte, a Portaria nº 04/2021 – CIHU/GR de 16 de<br>abril de 2021). |
| PRAZO PARA<br>COMPLEMENTAÇÃO DE<br>DOCUMENTOS                                     | 08 a 12/04/2022 | Prazo para a complementação dos documentos de<br>pré-matrícula no Sistema Sase, se solicitado por e-<br>mail.                                                                                                    | Exclusivamente pelo Sistema SASE, por meio da opção "complemento pré-matrícula".                                                                                                    |
| RESULTADO PARCIAL<br>DA PRÉ- MATRÍCULA DO<br>4º REMANEJAMENTO                     | 19/04/2022      | O resultado parcial conterá as pré-matrículas que<br>foram confirmadas (sem pendência documental), as<br>não confirmadas (com pendência de documentos<br>exigidos para pré-matrícula) e os eliminados (para os<br>que não manifestarem interesse na vaga). | Na página do <u>PS-ICG 2021</u> .                                                                                                    |
| RECURSO CONTRA O<br>RESULTADO PARCIAL<br>DA PRÉ- MATRÍCULA DO<br>4º REMANEJAMENTO | 20 a 22/04/2022 | Os candidatos com a não confirmação da pré-<br>matrícula poderão interpor recurso.                                                                                                    | Por meio do Sistema de Avaliação Socioeconômica,<br>disponível no link<br><u>www.sistemas.univasf.edu.br/sase</u> , na aba<br><b>"recurso pré-matrícula"</b> .                                                                                                    |
| RESULTADO FINAL DA<br>PRÉ- MATRÍCULA DO 4º<br>REMANEJAMENTO                       | 26/04/2022      | O resultado final da pré-matrícula do 4°<br>Remanejamento.                                                                                                    | Na página do <u>PS-ICG 2021</u> .                                                                                                    |

| RESULTADO PARCIAL<br>DA AFERIÇÃO DA<br>AUTODECLARAÇÃO                     | A partir do dia<br>29/04/2022                                                                       | Publicação do resultado parcial da aferição da autodeclaração para os candidatos dos <b>Grupos L2</b> , <b>L6, L10 e L14</b> .                              | Na página do <u>PS-ICG 2021</u> .                                                                                                    |
|---------------------------------------------------------------------------|----------------------------------------------------------------------------------------------------|----------------------------------------------------------------------------------------------------|----------------------------------------------------------------------------------------------------|
| RECURSO CONTRA O<br>RESULTADO PARCIAL<br>DA AFERIÇÃO DA<br>AUTODECLARAÇÃO | Dois dias úteis<br>após a<br>divulgação do<br>resultado parcial<br>da aferição da<br>autodeclaração | Prazo para o recurso quanto o resultado parcial da verificação da autodeclaração para os candidatos dos <b>Grupos L2, L6, L10 e L14</b> .                   | Por meio do Sistema de Avaliação Socioeconômica,<br>disponível no link<br><u>www.sistemas.univasf.edu.br/sase</u> , na aba<br><b>"recurso cor/raça"</b> ,    |
| RESULTADO FINAL DA<br>AFERIÇÃO DA<br>AUTODECLARAÇÃO                       | A partir do dia<br>06/05/2022                                                                       | Publicação do resultado final da aferição da autodeclaração para os candidatos dos <b>Grupos L2</b> , <b>L6, L10 e L14</b> .                                | Na página do <u>PS-ICG 2021</u> .                                                                                                    |
| CONVOCAÇÃO PARA<br>PERÍCIA<br>MULTIPROFISSIONAL                           | A partir de maio<br>de 2022                                                                         | Convocação para perícia multiprofissional para os candidatos que concorreram às vagas reservadas para os Grupos L9, L10, L13 e L14.                         | Na página do <u>PS-ICG 2021</u> .                                                                                                    |
| RESULTADO PARCIAL<br>DA PERÍCIA<br>MULTIPROFISSIONAL                      | A partir de maio<br>de 2022                                                                         | Resultado parcial da perícia multiprofissional, apenas para os candidatos dos <b>Grupos L9, L10, L13 e L14</b>                                              | Na página do <u>PS-ICG 2021</u> .                                                                                                    |
| RECURSO CONTRA O<br>RESULTADO PARCIAL<br>DA PERÍCIA<br>MULTIPROFISSIONAL  | Dois dias úteis<br>após a<br>divulgação do<br>resultado parcial<br>da perícia<br>multiprofissional  | Prazo para interpor recurso contra o resultado parcial<br>da perícia multiprofissional, apenas para os<br>candidatos dos <b>Grupos L9, L10, L13 e L14</b> . | Por meio do Sistema de Avaliação Socioeconômica,<br>disponível no link<br><u>www.sistemas.univasf.edu.br/sase</u> , na aba<br><b>"recurso deficiência"</b> . |
| RESULTADO FINAL DA<br>PERÍCIA<br>MULTIPROFISSIONAL                        | A partir de maio<br>de 2022                                                                         | Resultado final da perícia multiprofissional, apenas para os candidatos dos <b>Grupos L9, L10, L13 e L14</b> .                                              | Na página do <u>PS-ICG 2021</u> .                                                                                                    |
| RESULTADO PARCIAL<br>DA AVALIAÇÃO<br>SOCIOECONÔMICA                       | A partir de maio<br>de 2022                                                                         | Publicação do resultado parcial da avaliação socioeconômica para os candidatos dos Grupos L1, L2, L9 e L10.                                                 | Na página do <u>PS-ICG 2021</u> .                                                                                                    |
| RECURSO CONTRA O<br>RESULTADO PARCIAL<br>DA AVALIAÇÃO<br>SOCIOECONÔMICA   | Dois dias úteis<br>após a<br>divulgação do<br>resultado parcial<br>da avaliação                     | Prazo para o recurso quanto o resultado parcial da análise socioeconômica.                                                                                  | Por meio do Sistema de Avaliação Socioeconômica,<br>disponível no link<br><u>www.sistemas.univasf.edu.br/sase</u> , na aba<br>recurso.                       |

|                                                   | socioeconômica              |                           |             |           |       |    |         |                                   |
|---------------------------------------------------|-----------------------------|---------------------------|-------------|-----------|-------|----|---------|-----------------------------------|
| RESULTADO FINAL DA<br>AVALIAÇÃO<br>SOCIOECONÔMICA | A partir de maio<br>de 2022 | Divulgação<br>socioeconôm | do<br>nica. | resultado | final | da | análise | Na página do <u>PS-ICG 2021</u> . |

## FIM DO CRONOGRAMA

### ANEXO II – PASSO A PASSO PARA "MANIFESTAR INTERESSE NA VAGA"

### 1) Acesse o Sistema Sase:

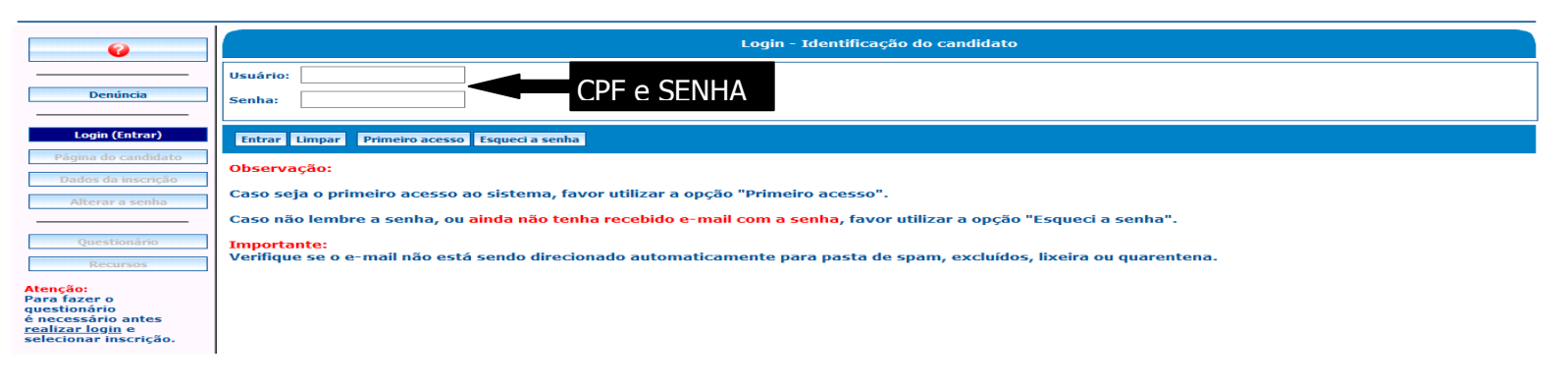

### 2) Clique no processo seletivo

| Denúncia     Logoff (Sair)                                                                                                    | Bom dial<br>Usuário: 01378109465<br>Nome:<br>Sair<br>Selecione uma inscrição | Últimos acessos (1P. atual: 45.166.152.243)<br>09/11/2020 10:07:52 (45.166.152.243) Login<br>09/11/2020 00:02:29 (45.166.152.243) Acesso (Manifestar ir<br>09/11/2020 09:12:135 (45.166.152.243) Acesso (Manifestar i<br>09/11/2020 09:15:127 (45.166.152.243) Acesso (Manifestar in<br>09/11/2020 09:15:27 (45.166.152.243) Acesso (Dados da in<br><<br>ababixo | iteresse na vaga)<br>iteresse na vaga - Man<br>iteresse na vaga)<br>scrição {160998}) | utenção)                         |                                               | ×<br>> |
|----------------------------------------------------------------------------------------------------|------------------------------------------------------------------------------|----------------------------------------------------------------------------------------------------|---------------------------------------------------------------------------------------|----------------------------------|-----------------------------------------------|--------|
| Dados da inscrição       Dados da inscrição       Alterção       Questionário       Recursos       Atenção:       Atenção:       realizar fazer o<br>questionário antes<br>realizar login e<br>selecionar inscrição. | PROCESSO SELETIVO PARA I                                                     | NGRESSO NOS CURSOS DE GRADUAÇÃO DA UNIVASE 2020                                                                                                    | Etapo<br>2º Remanejamento                                                             | Período de envio do questionário | Situação do questionário<br>Enviado com erros | ^      |

\*Onde está escrito "PROCESSO SELETIVO PARA INGRESSO NOS CURSOS DE GRADUAÇÃO DA UNIVASF 2020", leia-se "PROCESSO SELETIVO PARA INGRESSO NOS CURSOS DE GRADUAÇÃO DA UNIVASF 2021". Onde está escrito "2° Remanejamento", leia-se "4° Remanejamento".

## 3) Clique no item "Manifestar interesse na vaga".

| <b>6</b>        |                         | Dados da inscrição                                                      |   |
|-----------------|-------------------------|-------------------------------------------------------------------------|---|
|                 | Processo:               | PROCESSO SELETIVO PARA INGRESSO NOS CURSOS DE GRADUAÇÃO DA UNIVASF 2020 | ^ |
| Denúncia        | Etapa:                  | 1º Remanejamento                                                        |   |
|                 | Curso:                  | ANTROPOLOGIA                                                            |   |
| ogoff (Sair)    | Campus:                 | CAMPUS SERRA DA CAPIVARA                                                |   |
| a do candidato  |                         |                                                                         |   |
| s da inscrição  | Candidato               |                                                                         |   |
| Altoway a conha | Nome candidato:         | EU DA SILVA                                                             |   |
| iterar a senna  | CPF candidato:          | 01378109465                                                             |   |
|                 | Data nascimento:        | 61/01/2000                                                              |   |
| Questionário    | Sexo:                   |                                                                         |   |
| Recursos        | RG:                     |                                                                         |   |
| interesse na    | Nome mãe:               | BBB                                                                     |   |
| vaga            | Logradouro:             | N                                                                       |   |
| ão:             | Número:                 | 8                                                                       |   |
| ionário         | Complemento logradouro: | N                                                                       |   |
| ar login e      | UF:                     | PE                                                                      |   |
| r inscrição.    | Município:              | PETROLINA                                                               | ~ |

4) Clique em ✓ ("alterar")

| •                                                                                  | Manifestar interesse na vaga |          |
|------------------------------------------------------------------------------------|------------------------------|----------|
|                                                                                    | V Interesse na vaga          | <u>^</u> |
| Denúncia                                                                           | Sim Sim                      |          |
|                                                                                    |                              |          |
| Logoff (Sair)                                                                      |                              |          |
| Página do candidato                                                                |                              |          |
| Dados da inscrição                                                                 |                              |          |
| Alterar a senha                                                                    |                              |          |
|                                                                                    |                              |          |
| Questionário                                                                       |                              |          |
| Recursos                                                                           |                              |          |
| Manifestar interesse na<br>vaga                                                    |                              |          |
| Atenção:<br>Para fazer o<br>questionário<br>é necessário antes<br>realizar login e |                              | ~        |
| selecionar inscrição.                                                              |                              | >        |

5) Clique na opção desejada, escolhendo o "SIM" para manifestar o interesse na vaga e depois clique em "CONFIRMAR".

| <b>6</b>                                                                                                    | Manifestar interesse na vaga - Alteração                                                                                                    |
|----------------------------------------------------------------------------------------------------|----------------------------------------------------------------------------------------------------|
| Denúncia Logoff (Sair) Página do candidato Dados da inscrição Alterar a senha Questionário Recursos Hanifestar interesse na vaga Atenção: Para fazario té necessário e necessário selecionar inscrição. | Interesse na vaga:<br>Sim pir a opção SIM nesta página, manifesto interesse na vaga/curso/grupo para a qual fui convocado(a) afim de realizar a matrícula, DECLARANDO, para os devidos fins<br>Não pinha opção no item "cor/raça" do questionário socioeconômico no Sistema Sase representa a minha autodeclaração racial;<br>Não e MÃO possuo outro vínculo em curso de graduação nesta instituição du em qualquer outra instituição pública de Ensino Superior; e |
|                                                                                                    | Confirmar Cancelar                                                                                                    |

6) Verifique se a opção "SIM" ficou salva e acompanhe o e-mail.

| 69                                                          | Manifestar interesse na vaga - Alteração                                                                                                    |
|-------------------------------------------------------------|----------------------------------------------------------------------------------------------------|
| Denúncia<br>Logoff (Sair)                                   | Alteração realizada!<br>Interesse na vage Sim<br>Ao definir a opção SIM nesta página, manifesto interesse na vaga/curso/grupo para a qual fui convocado(a) afim de realizar a matricula, DECLARANDO, para os devidos fins<br>de direito que:                                                                                                    |
| Página do candidato Dados da inscrição Alterar a senha      | <ul> <li>✓ a minha opção no item "cor/raça" do questionário socioeconômico no Sistema Sase representa a minha autodeclaração racial;</li> <li>✓ que MÃo possuo outro vinculo em curso de graduação nesta instituição ou em qualquer outra instituição pública de Ensino Superior; e</li> <li>✓ é do meu conhecimento que qualquer omissão nas informações prestadas configura presunção de má-fé, podendo responder, portanto, civil, penal e administrativamente, nos termos da legislação pátria em vigor.</li> </ul> |
| Questionário<br>Recursos<br>Manifestar interesse na<br>vaga |                                                                                                    |